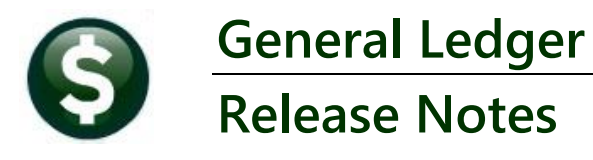

This document explains new product enhancements added to the **ADMINS Unified Community (AUC)** for Windows **General Ledger** system. The Budget Summary and Reports that exclude any appropriations rolled forward were updated.

### CONTENTS

| 1 | DP0 | 1 "IN PROGRESS" TRANSACTIONS IN THE GLOUERY SCREENS                | 2 |
|---|-----|--------------------------------------------------------------------|---|
| 2 | REP | ORTS                                                               |   |
|   | 2.1 | #1628 Budget Summary Report (Accounts w/ and w/o Activity) [Fix]   |   |
|   | 2.2 | #1667 Report Excludes PO Rollover(PO09) Transactions [Enhancement] | 4 |
|   | 2.3 | #1669 Month to Date Report Excludes Roll Forward Transactions      | 5 |
| 3 | LOG | IN TO THE TRAINING AREA [ENHANCEMENT]                              | 5 |
| 4 | EMA | AIL ADDRESS CHECKING [ENHANCEMENT]                                 | 7 |

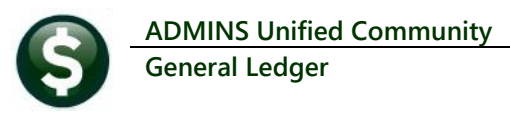

## 1 DP01 "In Progress" Transactions in the GL Query Screens

Before the software update **Treasury Receipt (DP01)** transactions were not included in work-in-progress query screens. Now **DP01 Treasury Receipt** transactions will be shown as work-in-progress in the queries.

This sample shows a **DP01** transaction for account number **0100-000-0000-000-00-00-00-00-48400**.

To view Work in Progress Transactions, from the menu select:

#### Ledgers ▶ Queries ▶ Review Work in Progress Transactions

| Account Maintenance      | > |                                      |
|--------------------------|---|--------------------------------------|
| Journal Entry Processing | > |                                      |
| Posting Control          | > |                                      |
| Audit Overrides          | > |                                      |
| Queries                  | > | Account Balance Inquiry              |
| Reports                  | > | Account Balance Listing              |
| OpenGov Dashboard        | > | Chart of Accounts Inquiry            |
| Year-End Processing      | > | Account Elements                     |
| Unpost Processing        |   | Transaction History                  |
| Module Maintenance       | > | Journal History                      |
| Interfaces/Imports       | > | Transaction Detail History           |
| Site Specific            | > |                                      |
| Help Reference Library   |   | Review Work In Progress Transactions |
|                          | _ | Cl. Transactions                     |
|                          |   | di iransaction codes                 |
|                          |   | Users Account Security Inquiry       |
|                          |   | Log of Deleted Journals              |

| 🚥 [AUC] 40     | 06-Treasu         | ry Receipts     |                       |                 |            |             |       |              |              |            |           |          |
|----------------|-------------------|-----------------|-----------------------|-----------------|------------|-------------|-------|--------------|--------------|------------|-----------|----------|
| File Edit Ledg | ers Purchase (    | Orders Accounts | Payable Fixed Assets  | Human Resources | Budget     | Collections | Tax   | Motor Excise | Misc Billing | System     | Favorites | Help     |
| Po 💼 🚑 🚑       | \$ H4 + +         | -м 🚝 🎬 🏾        | ) 📼 💕 📑 🎧             |                 |            |             |       |              |              |            |           |          |
|                |                   |                 |                       |                 |            |             |       |              |              |            |           |          |
|                |                   |                 |                       | <b>T</b>        | Deee       |             |       |              |              |            |           |          |
|                |                   |                 |                       | reasury         | Rece       | pts         |       |              |              |            |           |          |
| Goto           |                   |                 | 2-Edit Note           |                 | _          |             | Tende | ered Cast    | Back         | Applie     | ed        | Total    |
| Actions        | Username<br>Batch | THERESA<br>1489 | No text available     |                 | Ca         | sh          |       |              |              |            |           |          |
|                | Pay-Trx Date      | 12-Jun-2024     |                       |                 | Che        | eck         |       |              |              | 1000.0     | 0         | 1000.0   |
| 1-Batch        | Deposit Date      |                 |                       |                 | Oth        | er          |       |              |              |            |           |          |
| Enter Receipts | 5                 |                 |                       |                 |            | ,           |       |              |              |            |           |          |
| · · ·          |                   |                 |                       |                 |            |             |       |              |              |            |           |          |
| Year Trx Da    | te Code           | Account Num     | nber                  |                 | N          | ote         |       |              | Qty Amou     | nt Receive | 1         |          |
| 2024 12-Jun-2  | 2024              | 0000-000-00     | 000-00-00-00-000      | 0               |            |             |       |              | 1            |            |           | 3-Accept |
|                |                   |                 |                       |                 |            |             |       |              |              | _          | _         |          |
| Accepted Rec   | eipts 5-Ap        | oply TR#        | 6 Add Batch Attachmer | its             |            |             |       |              |              |            | 4-Cop     | y Note   |
|                |                   |                 |                       |                 |            |             |       |              |              |            |           |          |
| Year Trx Date  | Code              | Account Num     | ber                   |                 | Note       |             | Qty   | Amour        | nt Pmt Typ   | Trx#       | Cancel    | Attach   |
| 2024 12-Jun-   | 2024 100MISC      | 0100-000-00     | 000-000-00-00-4840    | 0               |            |             | 5     | 100.00       | ) Check      | 2578489    | CANCEL    | ATTAC    |
|                | DODA AAAEDET      | MP 9717-000-0   | 000-000-00-00-4770    | 0               | ada autorr | 19794       | 1     | 900.00       | Check        | 2578488    | CANCEL    | ΔΤΤΔΟ    |
| 2024 12-Jun-1  | 2024  111FRE1     | HB 2717-000-0   | 000-000-00-00-4330    | ·               | Ganaace    | 10334       | ÷     | 200.00       |              | 2010100    | OFGIOLE   | 1 1000   |

프 (AUC) 1120-Work in Progress Transactions (theresa) File Edit Ledgers Purchase Orders Accounts Payable Fixed Assets Human Resources Budget Collections Tax Motor Excise Misc Billing System Favorites Help 🗈 🖻 🚭 🖨 🖬 🕈 + + ਅ 🊝 🎬 🔍 📟 🗃 🐉 តਿ

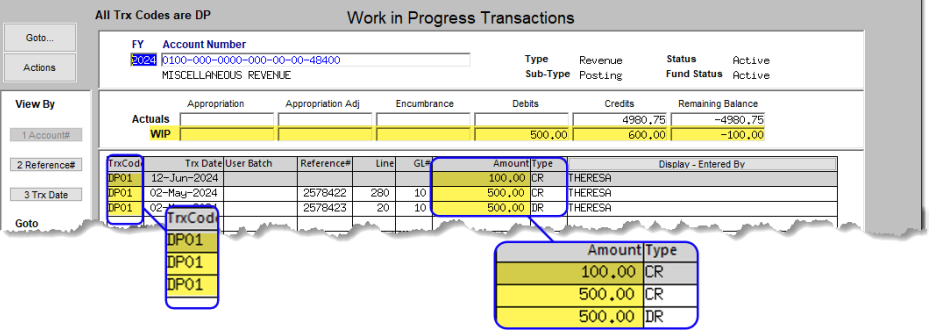

Enter the Fiscal Year and the account number. The Treasury Receipts will show up as Transaction code DP01.

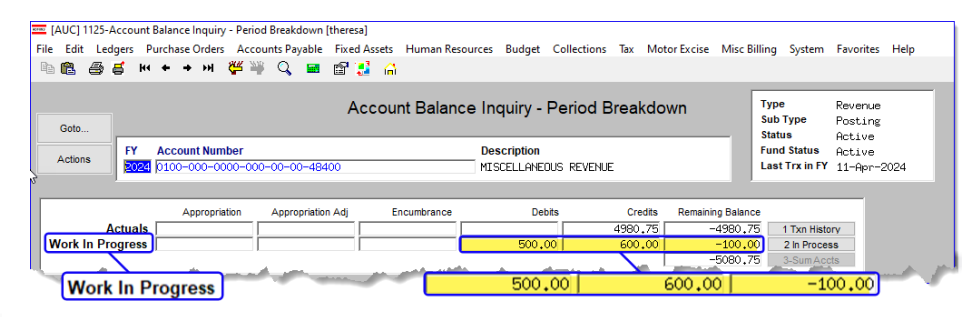

Enter the Fiscal Year and the account number to view the transactions.

[ADM-AUC-GL-8394]

The Treasury Receipts will show up in aggregate on the Account Balace Inquiry Screen as well. To access the screen, from the menu, select:

#### Ledgers Dueries Account Balance Inquiry

| Ledgers                  |   |                           |  |
|--------------------------|---|---------------------------|--|
| Account Maintenance      | > |                           |  |
| Journal Entry Processing | > |                           |  |
| Posting Control          | > |                           |  |
| Audit Overrides          | > |                           |  |
| Queries                  | > | Account Balance Inquiry   |  |
| Reports                  | > | Account Balance Listing   |  |
| OpenGov Dashboard        | > | Chart of Accounts Inquiry |  |
| Year-End Processing      | > | Account Elements          |  |

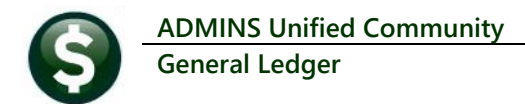

## 2 Reports

**ADMINS** updated report #1628 Budget Summary (with and without Activity).

The report had a different calculation for the Net Activity % and Used % than report # 1627 Budget Summary (with activity only).

The software update fixed the issue of excluding the encumbrances in the Net Activity % and % Used columns.

The Net Activity and % Used columns in the Budget Summary Report (of accounts with and without activity) now include encumbrances.

The two columns affected

highlighted in the image in

by the change are

<mark>yellow</mark>.

|                       | Report Name                                    | View   | Report | ^ |
|-----------------------|------------------------------------------------|--------|--------|---|
| Actions               | 1610-Trial Balance                             | Sample | Run    | 1 |
|                       | 1612-Trial Balance w/WIP                       | Sample | Run    |   |
|                       | 1613-Expenditure Summary                       | Sample | Run    | ] |
|                       | 1655-Expenditure Summary w/WIP                 | Sample | Run    | ] |
| Report Categories     | 1672-Expenditure Summary - only + / - balances | Sample | Run    | ] |
| 1 Year to Date        | 1611-Expenditure Summary (w/ Legacy Accounts)  | Sample | Run    |   |
| 2 Transaction History | 1614-Projected Expenditure Summary             | Sample | Run    | ] |
| 3 Month to Date       | 1620-Encumbrance Summary                       | Sample | Run    | ] |
| 4 Other               | 1621-Revenue and Expenditure Summary           | Sample | Run    |   |
|                       | 1291-Revenue and Expenditure Summary w/WIP     | Sample | Run    |   |
|                       | 1624-Revenue Summary                           | Sample | Run    | ] |
|                       | 1673-Revenue Summary w/WIP                     | Sample | Run    | ] |
|                       | 1627-Budget Summary (w/ activity only)         | Sample | Run    | ] |
|                       | 1628-Budget Summary (w/ and w/o activity)      | Sample | Run    | ] |
|                       | 1622-Cash Activity w/ Rynning Balance          | Sample | Run    | ] |
|                       | 1637-Current vs Prior Year Expenditure Summary | Sample | Run    | ] |
|                       | 1638-Current vs Prior Year Revenue Summary     | Sample | Run    | 1 |

## 2.1 #1628 Budget Summary Report (Accounts w/ and w/o Activity) [Fix]

| Image: Image: Image | ₽ Searce       | h           |                 |              |                         | Theresa Campbel       | 8 -   |           |
|----------------------------------------------------------------------------------------------------|----------------|-------------|-----------------|--------------|-------------------------|-----------------------|-------|-----------|
| File Home Insert Page Layout Formulas Data Review View                                                                                                    | Help           |             |                 |              |                         |                       |       | : Share 👻 |
| A2 V I X J fx 0100-000-000-00-00-41730 PENALTIES &                                                                                                    | 1              |             |                 |              |                         |                       |       | ~         |
| A                                                                                                    | В              | С           | D               | E            | F                       | G                     | н     | P 🛔       |
| 1 Account Number and Description                                                                                                    | Original Budet | Adjustments | Adjusted Budget | Encumbrances | Net Activity            | Balance               | %Used |           |
| 14 0100-430-0000-004-00-00-51131 DPW CLERICAL                                                                                                    | 28,199.00      | 0.00        | 28,199.00       | 0.00         | 6,462.16                | 21,736.84             | 22.9  | 2         |
| 15 0100-430-0000-004-00-00-51132 SUPERVISOR &                                                                                                    | 28,740.00      | 0.00        | 28,740.00       | 0.00         | 3,868.56                | 24,871.44             | 13.4  | 8         |
| 16 0100-430-0000-004-00-00-51140 DO NOT USE, N                                                                                                    | 0.00           | 0.00        | 0.00            | 0.00         | 0.00                    | 0.00                  | 0.0   | 0         |
| 7 0100-430-0000-004-00-00-51600 LONGEVITY, TR                                                                                                    | 223.00         | 0.00        | 223.00          | 0.00         | 222.50                  | 0.50                  | 99.7  | 8         |
| 8 0100-430-0000-004-00-00-52400 PROFESSIONAL                                                                                                    | 25,000.00      | 0.00        | 25,000.00       | 0.00         | 617.79                  | 24,382.21             | 2.4   | 7         |
| 19 0100-430-0000-004-00-00-52700 TRASH REMOVAL                                                                                                    | 1,216,259.00   | 0.00        | 1,216,259.00    | 356,200.00   | 562,402.42              | 653,856.58            | 46.2  | 4         |
| 20 0100-430-0000-004-00-00-52701 TRASH INCINER                                                                                                    | 783,675.00     | 0.00        | 783,675.00      | 0.00         | 96,830.20               | 686,844.80            | 12.3  | 8         |
| 21 0100-430-0000-004-00-00-52702 HOUSEHOLD HAZ                                                                                                    | 20,000.00      | 0.00        | 20,000.00       | 0.00         | 18,46 <mark>6.15</mark> | 1,533.85              | 92.3  | <b>F</b>  |
| 22 0100-430-0000-004-00-00-52703 TRASH BINS AN                                                                                                    | 0.00           | 0.00        | 0.00            | 0.00         |                         | 00                    | 0.    |           |
| 23 0100-430-0000-004-00-00-57020 RETIREMENT CO                                                                                                    | 2,500.00       | 0.00        | 2,500.00        | 0.00         |                         | 00                    | 100.  |           |
| 24 0100-430-0000-004-00-00-59010 TRANSFER TO G                                                                                                    | 11,252.00      | 0.00        | 11,252.00       | 0.00         | Net Ac                  | tivity po             | 99.   | %Used     |
| 25 0100-430-0000-004-00-00-59031 TRANSFER TO T                                                                                                    | 334.00         | 0.00        | 334.00          | 0.00         | 6                       | 462 16 00             | 100.  | 22        |
| 26 0100-430-0000-004-00-00-59040 TRANSFER TO G                                                                                                    | 31,133.00      | 0.00        | 31,133.00       | 0.00         |                         | 0,402.10              | 100.  | 22        |
| 7 0100-927-0000-000-00-69538 A7 STM 111721                                                                                                    | 0.00           | 18,899.40   | 18,899.40       | 0.00         | 1                       | 8,868.56 40           | 0.    | 13        |
| 28 0100-950-0000-000-00-00-70014 TRASH ENCUMBR                                                                                                    | 0.00           | 25,000.00   | 25,000.00       | 0.00         |                         | 0.00 00               | 6.    | 0         |
| 29 _Total_0100 TRASH-OPERATING                                                                                                    | 2,166,815.00   | 43,899.40   | 2,210,714.40    | 356,200.00   |                         | 0.00 91               | 32    | U         |
| 30                                                                                                    |                |             |                 |              |                         | 222.50                |       | 99        |
| 1 0200-000-0000-000-00-41730 PENALTIES & I                                                                                                    | 0.00           | 0.00        | 0.00            | 0.00         |                         | 617 70 00             | 0.    | 2         |
| 2 0200-000-0000-000-00-42040 WATER LIENS                                                                                                    | 0.00           | 0.00        | 0.00            | 0.00         |                         | 517.75                | 0.    | 2         |
| 3 0200-000-0000-000-00-00-42050 WATER CHARGES                                                                                                    | 0.00           | 0.00        | 0.00            | 0.00         | 562                     | 2,402.42 37           | 0.    | 46        |
| 34 0200-000-0000-000-00-42051 WATER CAPITAL                                                                                                    | 0.00           | 0.00        | 0.00            | 0.00         | 94                      | 830 20 00             | 0.    | 12        |
| 35 0200-000-0000-000-00-42052 NSF FEES, WAT                                                                                                    | 0.00           | 0.00        | 0.00            | 0.00         | 90                      | 0000.20 <sub>00</sub> | 0     | 12        |
| 36 0200-000-0000-000-00-42060 WATER, PENALT                                                                                                    | 0.00           | 0.00        | 0.00            | 0.00         | 0.00                    | 0.00                  | 0.0   | 0         |
| 37 0200-000-000-000-00-00-42200 WATER APP & C                                                                                                    | 0.00           | 0.00        | 0.00            | 0.00         | -91 562 00              | -91 562 00            | 0.0   | n •       |
| ( ) ununumpre +                                                                                                    |                |             | 1               |              |                         |                       |       | - •       |

[ADM-AUC-GL-8543]

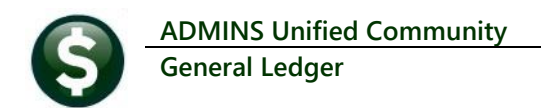

### 2.2 #1667 Report Excludes PO Rollover(PO09) Transactions [Enhancement]

The original intent of Report #1667 was to leave out the **Appropriation Roll** activity (Transaction codes **GL24** and **GL25** are the **Appropriation Roll Forward** and **Reverse Appropriation Forward**, respectively).

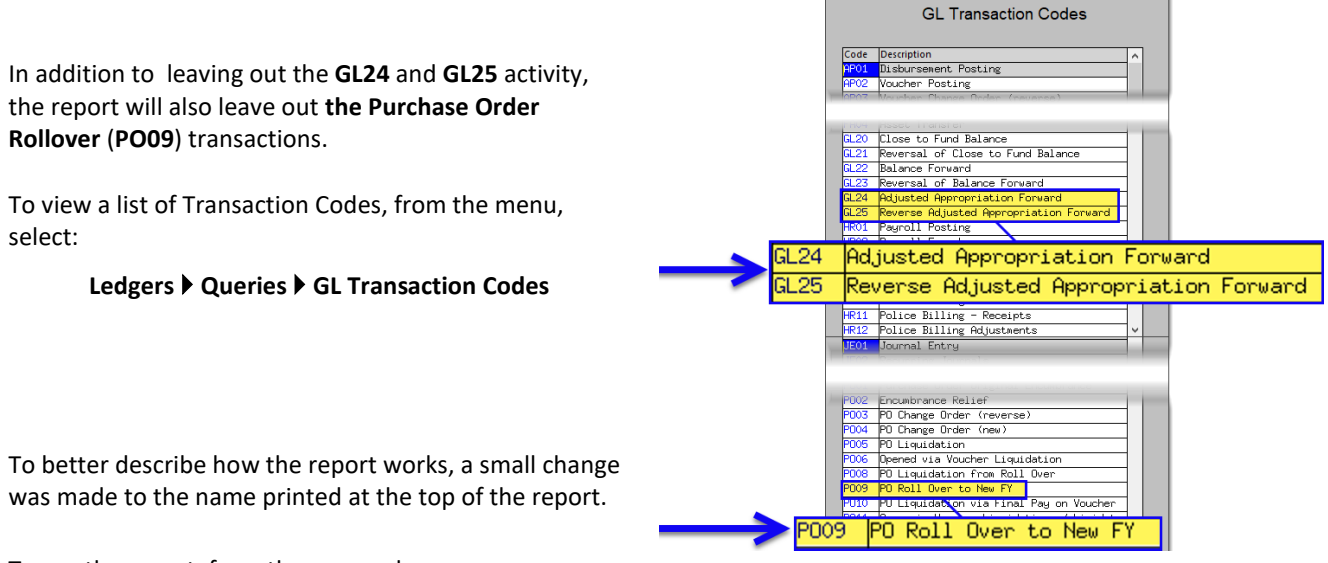

To run the report, from the menu, choose:

Ledgers Reports Report Library [2 Transaction History]

### Select **#1667–Transaction Summary (No Appropr Roll** Fwd) and click on Run

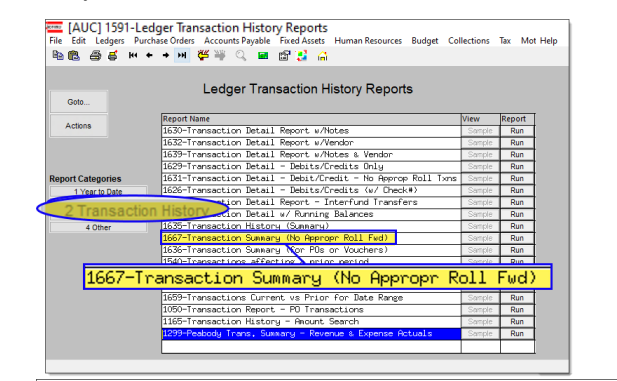

The GL report selection screen will be displayed. Note that the report title now includes "No Roll PO" at the end of the title.

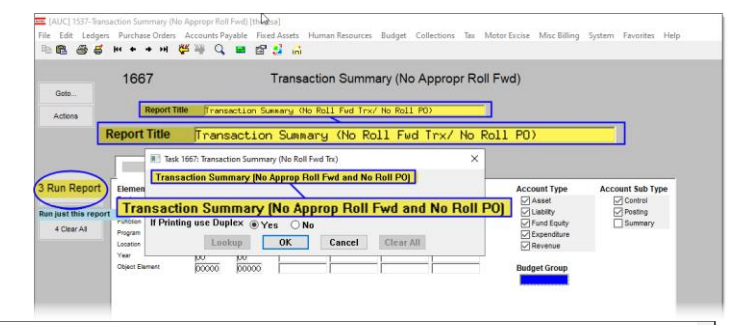

1667-GLTRNSUM\_NOROLLFWD.REP

#### Transaction Summary (No Roll Fwd Trx/ No Roll PO) FY: 2024 to 2024 Trx. Date: 01-Jul-2023 to 19-Apr-2024

| Account                       | Description                                  | Appropriations | Encumbrances | Debits     | Credits    | RemainingBalance LegacyAccount           |
|-------------------------------|----------------------------------------------|----------------|--------------|------------|------------|------------------------------------------|
| 0100-000-0000-000-00-00-10400 | CASH, TRASH                                  | 0.00           | 0.00         | 13,621.48  | 545,110.73 | -531,489.25 010-000-0000-000-00-00-10400 |
| 0100-000-0000-000-00-20200    | ACCOUNTS PAYABLE, TRASH                      | 0.00           | 0.00         | 478,919.77 | 323,288.41 | 155,631.36 010-000-0000-000-00-00-20200  |
| 0100-000-0000-000-00-20210    | ACCRUED PAYROLL, TRASH                       | 0.00           | 0.00         | 20,652.87  | 16,528.81  | 4,124.06 000-000-000-000-00-00-00000     |
| 0100-000-0000-000-00-00-26730 | DEF REVENUE-TRASH LIENS                      | 0.00           | 0.00         | 6,421.21   | 655.13     | 5,766.08 010-000-0000-000-00-26730       |
| 0100-000-0000-000-00-38200    | RES FOR ENCUMB, TRASH                        | 0.00           | 0.00         | 38,816.70  | 433,833.40 | -395,016.70 010-000-0000-000-00-00-38200 |
| 0100-000-0000-000-00-00-39100 | REVENUE, TRASH                               | 0.00           | 0.00         | 855.13     | 13,509.96  | -12,654.83 010-000-000-000-00-39100      |
| 0100-000-0000-000-00-39200    | ENCUMBRANCE, TRASH                           | 0.00           | 0.00         | 433,833.40 | 38,816.70  | 395,016.70 010-000-000-000-00-39200      |
| 0100-000-0000-000-00-39300    | EXPENDITURE, TRASH                           | 0.00           | 0.00         | 384,496.66 | 212.00     | 384,284.66 010-000-000-000-00-00-39300   |
| 0100-000-0000-000-00-00-41730 | PENALTIES & INTEREST, TRASH-OPERATING        | 0.00           | 0.00         | 200.00     | 0.00       | 200.00 000-000-000-000-00-00000          |
| 0100-000-0000-000-00-00-42010 | TRASH LIENS                                  | 0.00           | 0.00         | 655.13     | 5,566.21   | -4,911.08 010-000-0000-000-00-42010      |
| 0100-000-0000-000-00-42016    | TRASH BAGS REVENUE                           | 0.00           | 0.00         | 0.00       | 2,763.00   | -2,763.00 000-000-000-000-00-00000       |
| 0100-000-0000-000-00-00-42030 | PENALTIES & INTEREST, TRASH, TRASH-OPERATING | 0.00           | 0.00         | 0.00       | 200.00     | -200.00 010-000-000-00-00-42030          |
| 0100-000-0000-000-00-00-48400 | MISCELLANEOUS REVENUE                        | 0.00           | 0.00         | 0.00       | 4,980.75   | -4,980.75 010-000-000-000-00-48400       |
| 0100-000-0000-000-00-00-88888 | SUSPENSE DT/DF                               | 0.00           | 0.00         | 104.00     | 0.00       | 104.00 010-000-000-000-00-88888          |
| 0100-000-0000-000-00-42-15500 | 2022 TRASH LIENS A/R                         | 0.00           | 0.00         | 0.00       | 144.50     | -144.50 000-000-000-000-00-00-00000      |

Figure 1 Running Report #1667 as O Excel

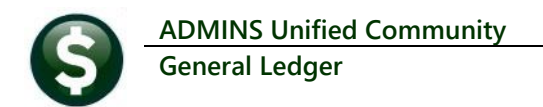

### 2.3 #1669 Month to Date Report Excludes Roll Forward Transactions

The original purpose of Report #1669 was to leave out the Appropriation Roll Forward activity (<u>Transaction</u> codes GL24 and GL25 are the Appropriation Roll Forward and Reverse Appropriation Forward, respectively).

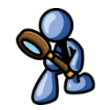

Besides excluding out the GL24 and GL25 activity, now the report will also leave out the Purchase Order Rollover (PO09) transactions.

To better describe how the report works, a small change was made to the name printed at the top of the report. To run the report, from the menu, choose:

#### Ledgers Reports Report Library Month to Date

Select #1669 Monthly Expenditure Summary (No Roll Appropriations) and click on Run.

| [AUC] 1592-Lec             | ger Month to Date Reports<br>ase Orders Accounts Payable Fixed Assets Human Resources Budget Co | llections | Tax Mor | n Favoriti |
|----------------------------|-------------------------------------------------------------------------------------------------|-----------|---------|------------|
| • • • • • •                | ◆ M 😤 중 Q 🖬 압 🐉 🖨                                                                               |           |         | _          |
|                            | Ledger Month to Date Reports                                                                    |           |         |            |
| Goto                       |                                                                                                 |           |         | _          |
| Actions                    | Report Name                                                                                     | View      | Report  | ^          |
|                            | 1641-Monthly Expenditure Summary                                                                | Sample    | Run     |            |
|                            | 1669-Monthig Expenditure Summary (No Koll Hopropriations)                                       | Sample    | Run     |            |
|                            | 1642-Monthly Revenue Sunnary                                                                    | Sample    | Run     |            |
| 1669-Month                 | ly Expenditure Summary (No Roll                                                                 | App       | ropr    | iatio      |
| 1 Year to Date             | 1844-nonthly change in Lash Flow                                                                | Seripie   | RUN     |            |
| 2 Transaction History      | 1646-Monthly Cash Activity Report                                                               | Sample    | Run     |            |
|                            | 1647-Monthly Revenue & Expenditure Statement                                                    | Sample    | Run     |            |
| 3 Month to Date            |                                                                                                 |           |         |            |
| 3 Month to Date<br>4 Other |                                                                                                 |           |         |            |
| 3 Month to Date<br>4 Other |                                                                                                 |           |         |            |

| 0.11                             | 1669                                           | Monthly E               | Expenditure Su      | mmary (No Ro        | oll Appropri | ations)              |                  |
|----------------------------------|------------------------------------------------|-------------------------|---------------------|---------------------|--------------|----------------------|------------------|
| Actions                          | Report Title                                   | Monthly E               | xpenditure          | Summary             | (No Roll     | Appr / No            | o Roll PO Fwd)   |
|                                  | FY 2024 To 2024                                | Start Date 01-Jul       | -2023 End Date      | 31-Aug-2023         |              |                      |                  |
|                                  | 💽 Task 1669:                                   | Monthly Expenditure Sum | mary (No Roll Fwd)  |                     | ×            |                      |                  |
| 3 Run Repo                       | rt men Monthly E                               | ×penditure Summary      | No Roll Appr / No F | Roll PO)            |              | Account Type         | Account Sub Type |
| Run just this repo<br>4 Clear Al | Property<br>Location<br>Year<br>Object Element | De Monthly E            | ×penditure          | Clear All           | No Rol       | Appr / No            |                  |
|                                  |                                                |                         | Selec               | t only accounts whe | re % of      | f Budget has been ex | cpended          |

The GL report selection screen will be displayed. Note that the report title now includes "No Roll PO Fwd" at the end of the title. A sample of the report run as PDF is shown below in Figure 2.

| 1669-GLEXPMTDNOROLL.REP                                                                                                    | Monthly Expendit                                                                                                   | ure Summary (1                                                                           | No Roll Appr                           | : / No Roll                            | PO Fwd)                                                                         | р                                                                                     | age 1                                             |
|----------------------------------------------------------------------------------------------------|----------------------------------------------------------------------------------------------------|------------------------------------------------------------------------------------------|----------------------------------------|----------------------------------------|---------------------------------------------------------------------------------|---------------------------------------------------------------------------------------|---------------------------------------------------|
|                                                                                                    | Fiscal Year: 2                                                                                                    | 2024 to 2024 for Dates fr                                                                | om 01-Jul-2023 to 31                   | L-Aug-2023                             |                                                                                 |                                                                                       |                                                   |
| Account and Description                                                                                                    |                                                                                                    | appropriation                                                                            | Appropriation Adi                      | Engumbrancog                           | Evpondituros                                                                    | Densisian Delease                                                                     | 8 U.c.or                                          |
|                                                                                                    |                                                                                                    | nppropriation                                                                            | hppropriation haj                      | Encombrances                           | Expendicules                                                                    | Remaining Balance                                                                     | * 05et                                            |
| 0100-430-0000-004-00-00-51130 PT PERSONN                                                                                                    | NEL- RECYCL CTR SUPERVISOR                                                                                         | 19,500.00                                                                                | .00                                    | .00                                    | 4,489,44                                                                        | 15,010.56                                                                             | 23.0                                              |
| 0100-430-0000-004-00-00-51130 PT PERSONN<br>0100-430-0000-004-00-00-51131 DPW CLERIC                                                                                                    | NEL- RECYCL CTR SUPERVISOR<br>CAL STAFF                                                                            | 19,500.00<br>28,199.00                                                                   | .00                                    | .00<br>.00                             | 4,489.44<br>4,301.34                                                            | 15,010.56<br>23,897.66                                                                | 23.0                                              |
| 0100-430-0000-004-00-00-51130 PT PERSON<br>0100-430-0000-004-00-00-51131 PPW CLERIG<br>0100-430-0000-004-00-00-51132 SUPPERVISO                                                                                                    | NEL- RECYCL CTR SUPERVISOR<br>CAL STAFF<br>R & PT STAFF                                                            | 19,500.00<br>28,199.00<br>28,740.00                                                      | .00<br>.00                             | .00<br>.00                             | 4,489.44<br>4,301.34<br>3,921.56                                                | 15,010.56<br>23,897.66<br>24,818.44                                                   | 23.0<br>15.2<br>13.6                              |
| 0100-430-0000-004-00-00-51130 PT PERSON<br>0100-430-0000-004-00-00-51131 DPW CLERIC<br>0100-430-0000-004-00-00-51132 SUPERVISO<br>0100-430-0000-004-00-00-51600 LONGEVITX,                                                                                        | NEL- RECYCL CTR SUPERVISOR<br>CAL STAFF<br>R & PT STAFF<br>, TRASH-OPERATING                                       | 19,500.00<br>28,199.00<br>28,740.00<br>223.00                                            | .00<br>.00<br>.00                      | .00<br>.00<br>.00                      | 4,489.44<br>4,301.34<br>3,921.56<br>222.50                                      | 15,010.56<br>23,897.66<br>24,818.44<br>.50                                            | 23.0<br>15.2<br>13.6<br>99.7                      |
| 0100-430-0000-004-00-00-51130 PT PERSONN<br>0100-430-0000-004-00-00-51131 DPW CLERIC<br>0100-430-0000-004-00-00-51132 SUPERVISON<br>100-430-0000-004-00-00-51400 LONGSUTISON<br>100-430-0000-004-00-00-52400 PROFESSION                                           | NEL- RECYCL CTR SUPERVISOR<br>CAL STAFF<br>R & PT STAFF<br>, TRASH-OPERATING<br>NAL SERVICES                       | 19,500.00<br>28,199.00<br>28,740.00<br>223.00<br>25,000.00                               | .00<br>.00<br>.00<br>.00               | .00<br>.00<br>.00<br>.00<br>.00        | 4,489.44<br>4,301.34<br>3,921.56<br>222.50<br>617.79                            | 15,010.56<br>23,897.66<br>24,818.44<br>.50<br>24,382.21                               | 23.0<br>15.2<br>13.6<br>99.7<br>2.4               |
| 0100-430-0000-004-00-00-51130 PT PERSON<br>0100-430-0000-004-00-00-51131 DPM CLERIC<br>0100-430-0000-004-00-00-51132 SUPERVISON<br>0100-430-0000-004-00-00-51600 LONGEVITY,<br>0100-430-0000-004-00-00-52400 PROFESSIO<br>0100-430-0000-004-00-00-52700 TRASH REM | NEL- RECYCL CTR SUPERVISOR<br>CAL STAFF<br>R & PT STAFF<br>, TRASH-OPERATING<br>NAL SERVICES<br>OVAL               | 19,500.00<br>28,199.00<br>28,740.00<br>223.00<br>25,000.00<br>1,216,259.00               | .00<br>.00<br>.00<br>.00<br>.00        | .00<br>.00<br>.00<br>.00<br>.00        | 4,489.44<br>4,301.34<br>3,921.56<br>222.50<br>617.79<br>106,992.47              | 15,010.56<br>23,897.66<br>24,818.44<br>.50<br>24,382.21<br>1,109,266.53               | 23.0<br>15.2<br>13.6<br>99.7<br>2.4<br>8.8        |
| 0100-430-0000-004-00-00-51130 PT PERSON<br>0100-430-0000-004-00-00-51131 DPM CLERIC<br>0100-430-0000-004-00-00-51132 SUPERVISON<br>0100-430-0000-004-00-00-51600 LONGEVITY,<br>0100-430-0000-004-00-00-52700 TRAGH REW<br>0100-430-0000-004-00-00-52700 TRAGH REW | NEL- RECYCL CTR SUPERVISOR<br>CAL STAFF<br>R & FT STAFF<br>, TEASH-OPERATING<br>NAL SERVICES<br>OVAL<br>INTERATION | 19,500.00<br>28,199.00<br>28,740.00<br>223.00<br>25,000.00<br>1,216,259.00<br>783,675.00 | .00<br>.00<br>.00<br>.00<br>.00<br>.00 | .00<br>.00<br>.00<br>.00<br>.00<br>.00 | 4,489.44<br>4,301.34<br>3,921.56<br>222.50<br>617.79<br>106,992.47<br>48,382.37 | 15,010.56<br>23,897.66<br>24,818.44<br>.50<br>24,382.21<br>1,109,266.53<br>735,292.63 | 23.0<br>15.2<br>13.6<br>99.7<br>2.4<br>8.8<br>6.1 |

Figure 2 Report #1667 run as PDF is shown – now excludes PO09 Transactions

[ADM-AUC-GL-8546]

## 3 Login to the Training Area [Enhancement]

**ADMINS** provides a training area, which is a replica of the modules available on the live AUC application. (*The data in the training mode is refreshed on demand overnight by the superuser or on a regular basis, determined by each site.*) See <u>SY-175 Copy Live to Training</u> in the Help Reference Library for details. ADMINS Unified Community General Ledger

ADMINS changed the location of the *Training Mode* option to be *above* the Password field, to help users select it before entering the password.

| ADMINS Unified Community - Please Sign In | _                        | Х    |
|-------------------------------------------|--------------------------|------|
| File Edit Help                            |                          | <br> |
|                                           |                          |      |
|                                           | Defere                   |      |
|                                           | Please Sign In:          |      |
| NTIED COA                                 | Username THERESO Theresa |      |
|                                           | Password                 |      |
| Ę                                         | Training Mode            |      |
|                                           | Login Exit               |      |
| Reset Password                            |                          |      |
| J                                         |                          |      |

To access the Training area, select the **O** Yes option before typing in the password. After entering the password, you cannot switch the radio button for this session.

(The default is **O** No; typing the password and {Enter} will go to Live).

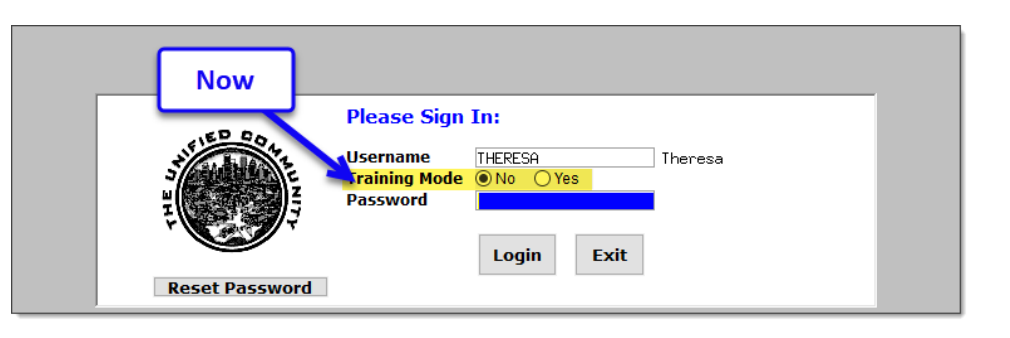

To proceed to Training mode, click on Yes. The prompt will default to Yes if the Training mode radio button is **O** Yes, and will go straight to training by pressing **{Enter}** (without clicking on any button).

Press No to log in to live.

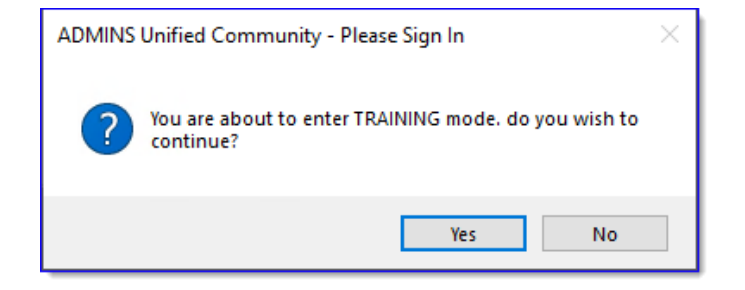

[ADM-AUC-SY-8323]

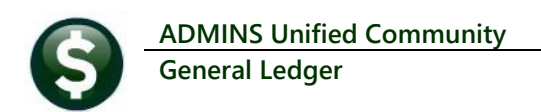

# 4 Email Address Checking [Enhancement]

When a prompt **requires** an Email or a button triggers a prompt that **requires** for an email address (which is mandatory, not optional), it will verify if it follows a valid email format.

| For example,       |  |
|--------------------|--|
| "xxx@cccc.domain". |  |

Here is an example of the error that will appear if an invalid email address is detected:

Click OK on the

prompt and enter a valid email address on the Required field.

The system does not check if an **Optional** field contains a valid email address. In this example, there is no error message even though the email address is invalid. No email will be sent.

| Ledgers Help Reference Library              |                          |                      |                      |                                    |                           |                  |                  |              |       |           |  |
|---------------------------------------------|--------------------------|----------------------|----------------------|------------------------------------|---------------------------|------------------|------------------|--------------|-------|-----------|--|
| Reference Card                              |                          | View<br>View<br>View | Send<br>Emai<br>Emai | Last Run Date<br>04-Sep-202<br>Ema | Run Time<br>3 09:47:50.87 | Î                |                  |              | ×     |           |  |
| a procession codes help refere              | recentrary [mereso]      |                      |                      |                                    | -                         |                  |                  |              | ^     |           |  |
| Sending Reference via Email                 |                          |                      |                      |                                    |                           |                  |                  |              |       |           |  |
| Optional: Enter Contact Name                |                          |                      |                      |                                    |                           | 7                |                  |              |       |           |  |
| Optional: Enter Note                        |                          |                      |                      |                                    |                           |                  |                  |              |       |           |  |
| Optional: Enter Note                        |                          |                      |                      |                                    |                           |                  |                  |              |       |           |  |
| Required: Enter Email Address               | Laura                    |                      |                      |                                    |                           |                  |                  |              |       |           |  |
| iL-260 Bank Table                           |                          | View                 | Email                | Cancel                             | Clear All                 |                  |                  |              |       |           |  |
| SL-265 Implementing a New Bank Account      |                          | View                 | Email                | 15-Jul (AL                         | JC] 27000-Ledgers H       | lelp Reference L | ibrary [theresa] | ×            | 1     |           |  |
| JUUKNHL ENIKI                               |                          | Man                  | Email                | 15-Fabr                            |                           |                  |                  |              |       |           |  |
| L-280 Budget Transfer Journals              |                          | View                 | Email                | 15-Jul                             |                           |                  |                  |              |       |           |  |
| L-290 Enter Recurring Journal Entries       |                          | View                 | Email                | 15-Jul                             | Invalid Email             | address format   | someone@somep    | place.domain |       |           |  |
| GL-300 Journal Entry Notes                  |                          | View                 | Email                | 15-Jul                             |                           |                  |                  |              |       |           |  |
| L-310 Upload Journal Entry                  |                          | View                 | Email                | 05-Dec                             |                           |                  |                  |              |       |           |  |
| 1-325 Revenuents to unetime Journal Entries |                          | View                 | Email                | 21=0 m                             |                           |                  |                  | ОК           |       |           |  |
| L-330 How to Transfer a Journ               | al Entry to another User | View                 | Email                | 15-Jul-202                         | 1 14:28:40.09             |                  |                  |              | -     |           |  |
| POSTING                                     |                          |                      |                      |                                    |                           |                  |                  |              |       |           |  |
|                                             |                          |                      |                      |                                    |                           |                  |                  |              |       |           |  |
|                                             |                          |                      |                      |                                    |                           |                  |                  |              |       |           |  |
|                                             | (                        |                      |                      |                                    |                           |                  |                  | -            |       |           |  |
|                                             | Invalid E                | ma                   | ii ac                | Idres                              | s torma                   | at sor           | neone            | e@sor        | nepla | ce.domain |  |
|                                             |                          |                      |                      |                                    |                           |                  |                  |              |       | _         |  |
|                                             |                          |                      |                      |                                    |                           |                  |                  |              |       |           |  |
|                                             |                          |                      |                      |                                    |                           |                  |                  |              |       | -         |  |

| Task 4566: Statement of Account     | × |  |  |  |  |  |  |  |  |
|-------------------------------------|---|--|--|--|--|--|--|--|--|
| Statement of Association            |   |  |  |  |  |  |  |  |  |
| Optional: Enter Email Address Laura |   |  |  |  |  |  |  |  |  |
| Optional. Lines Line                | 1 |  |  |  |  |  |  |  |  |
| Optional: Enter Email Note 2        | ī |  |  |  |  |  |  |  |  |
| Optional: Enter Email Note 3        | Ī |  |  |  |  |  |  |  |  |
| Optional: Enter Email Note 4        | ] |  |  |  |  |  |  |  |  |
| Run as O Preview O Print            |   |  |  |  |  |  |  |  |  |

[ADM-AUC-SY-8331]